## **MY SLCC LOGIN INSTRUCTIONS**

## NOTE: Access to courses begins 14 days before course start date. We suggest attempting to login at least 2 days before your course start date to ensure you have access.

## Step 1: Go to www.slcc.edu

**Step 2:** Scroll over <u>MY SLCC</u> located at the top middle of the college website. Click on the <u>My SLCC</u> link from the drop down menu.

**Step 3:** A log in screen will appear. Just below the login box you will see <u>"Retrieve Your Student Number And</u> <u>Username"</u> Click on that link.

| Salt Lake<br>Community<br>College                                                                   |                                                          |         |
|----------------------------------------------------------------------------------------------------|----------------------------------------------------------|---------|
|                                                                                                    |                                                          |         |
| Sign in to your account                                                                             |                                                          |         |
| User Name                                                                                           | Password                                                 | Sign In |
| Retrieve Your Student Number And Usernan                                                            | le                                                       |         |
| Need Help Logging In?<br>First Time Logging In? Use the <i>Reset Passw</i><br><b>Reset Password</b> | <i>rord</i> link below to set your password for the firs | t time. |

Step 4: A new tab will open in your internet browser. Fill in the required information and click "Submit".

A window will pop up with your username and your Student ID Number. Please write this information down.

Step 5: Return to the log in screen, and click "Reset Password"

| Salt Lake<br>Community<br>College       |                                                      |          |
|-----------------------------------------|------------------------------------------------------|----------|
|                                         |                                                      |          |
| Sign in to your account                 |                                                      |          |
| User Name                               | Password                                             | Sign In  |
| Retrieve Your Student Number And User   | mame                                                 |          |
| Need Help Logging In?                   |                                                      |          |
| First Time Logging In? Use the Reset Pa | assword link below to set your password for the fire | st time. |
| Reset Password                          |                                                      |          |

Step 6: A new tab will open in your internet browser. Fill in the required information and click "Submit".

Step 7: Set your password, and click "Submit"

## You may need to wait up to 30 minutes before you are able to log in to My SLCC.

**Step 8:** Once logged in, click on the "**Home**" Tab.

Step 9: Scroll to the bottom right of the page and select "Canvas Login".

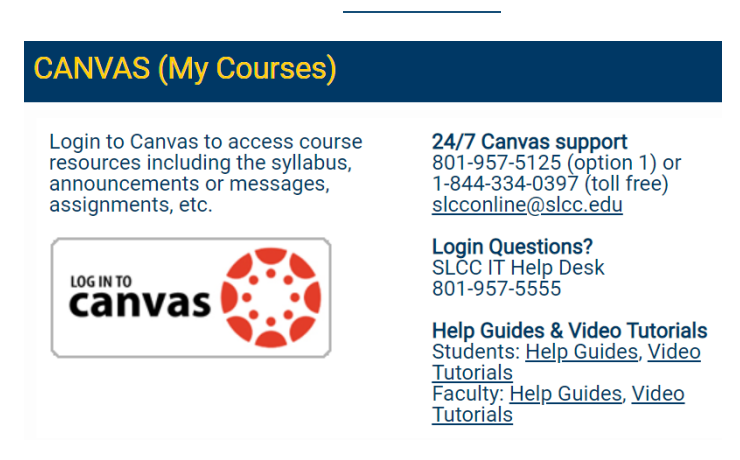

**Step 10:** You may need to enter your log in information again.

\*\*\* Need Help Logging In?\*\*\*

Please call 801-957-5200 option 1 | Monday—Friday 8:00am—4:30pm

**After Hours Assistance** 

801-957-5555 | Monday—Thursday 7:00am—8:00pm; Friday 7:00am—6:00pm